#### Ansys Maxwell Getting Started

#### **Module 02: Quasitatic Solvers**

Release 2020R2

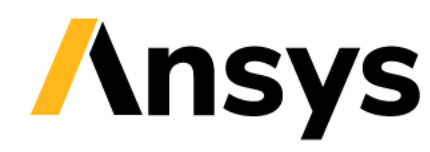

©2020 ANSYS, Inc. Unauthorized use, distribution, or duplication is prohibited.

# Overview

- Eddy current solver
- Electrostatic solver
- AC Conduction and DC conduction solvers
- Workshop 2.1: 2D Eddy Current Analysis
- Workshop 2.2: 2D Electrostatic Analysis
- Workshop 2.3: 3D Eddy Current Analysis
- Workshop 2.4: 3D Electrostatic Analysis

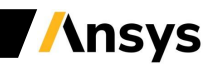

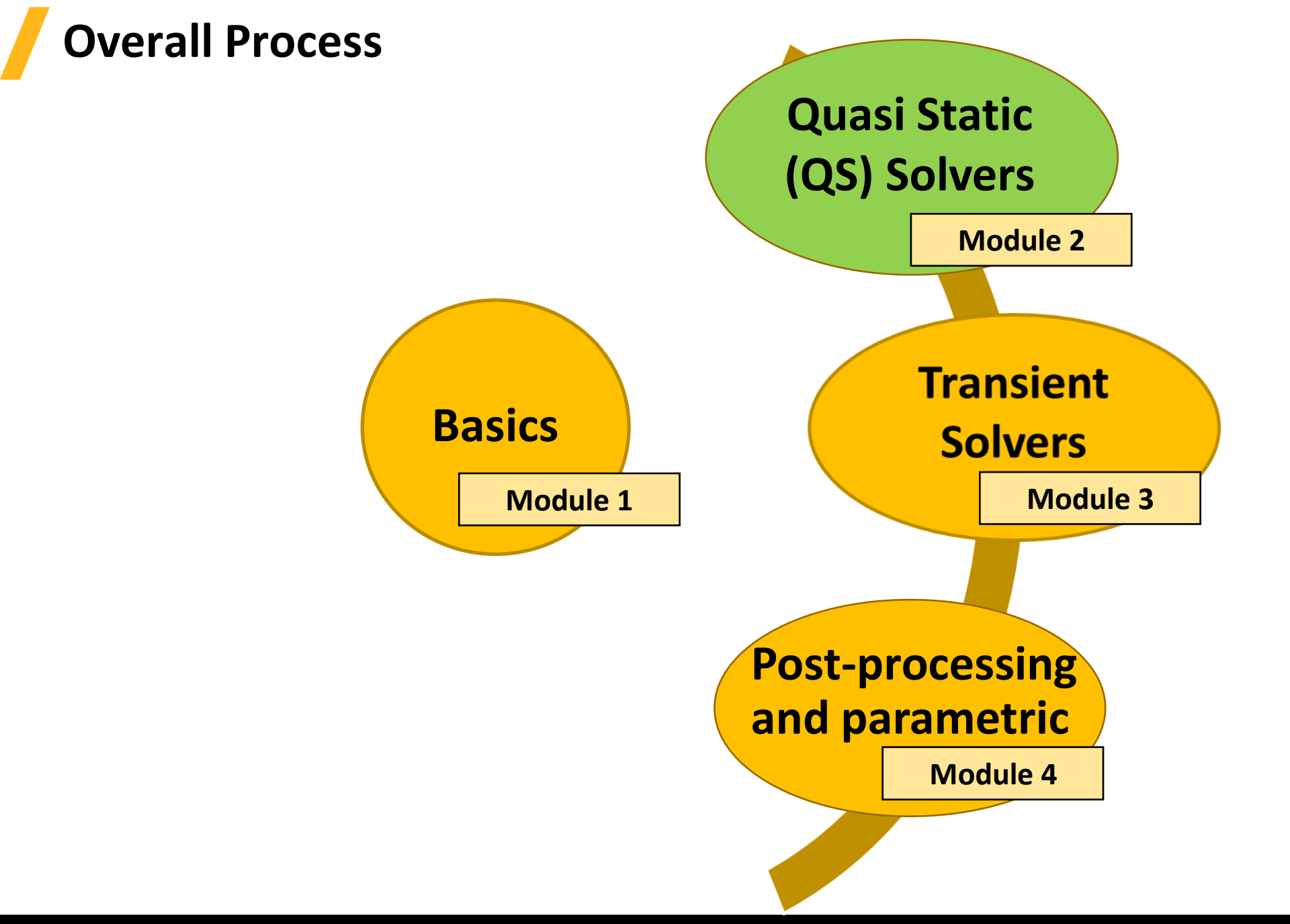

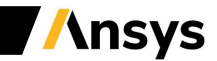

## **Eddy Current Solver**

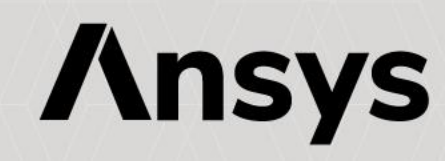

#### Eddy Current Solver

- Eddy Current Solver
  - Eddy current solver computes steady-state, sinusoidal (AC) magnetic fields at a given frequency
  - The frequency domain solution assumes frequency to be same throughout the domain
  - 3D Eddy Current Solver solves for partial displacement currents
  - The AC source can be peak value of sinusoidal AC currents and voltages, time-varying AC external magnetic fields represented by external boundary conditions as well as an external circuit
  - Eddy Current solver utilizes the adaptive mesh refinement technique
- Eddy Current Equations
  - Following equations are solved with Eddy Current solver

$$\nabla \times \left(\frac{1}{\sigma + j\omega\varepsilon} \cdot (\nabla \times \overline{H})\right) = j\omega\mu_0 \overline{\mu}_r \overline{H}$$
$$\nabla \times \left(\frac{1}{\mu_0 \overline{\mu}_r} \cdot \left(\nabla \times \overline{A}_z(x, y)\right)\right) = (\sigma + j\omega\varepsilon)(-j\omega\overline{A}_z(x, y) - \nabla\Phi)$$
$$\nabla \times \left(\frac{1}{\mu_0 \overline{\mu}_r} \cdot \left(\nabla \times \overline{A}_\varphi(r, z)\right)\right) = (\sigma + j\omega\varepsilon)(-j\omega\overline{A}_\varphi(r, z) - \nabla\Phi)$$

Maxwell 3D

Maxwell 2D

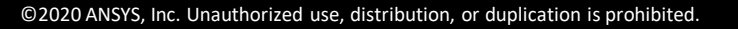

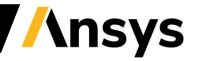

#### Selecting the Eddy Current Solver

- Selecting the Eddy Current Solver
  - By default, any newly created design will be set as a Magnetostatic problem
  - Specify Eddy Current Solver by selecting the menu item *Maxwell 2D/3D* Solution Type
  - In Solution type window, select *Magnetic*  $\rightarrow$  *Eddy Current* and press OK

| Maxwell 3D                                 | Maxwell 2D                                |
|--------------------------------------------|-------------------------------------------|
| OK Cancel                                  | OK Cancel                                 |
| C Electric Transient                       | C DC Conduction                           |
| Include Insulator Field                    | C AC Conduction                           |
| C DC Conduction                            | C Electrostatic                           |
| C Electrostatic                            | Electric:                                 |
| Electric:                                  | <ul> <li>Transient</li> </ul>             |
| C Transient                                | Eddy Current                              |
| Eddy Current                               | C Magnetostatic                           |
| C Magnetostatic                            | Magnetic:                                 |
| Magnetic:                                  | Geometry Mode:   Cartesian, XY _          |
|                                            |                                           |
| Solution Type: Project2 - Maxwell3DDesign1 | Solution Type: Project2 - Maxwell2DDesign |

#### ©2020 ANSYS, Inc. Unauthorized use, distribution, or duplication is prohibited

#### **Material Definitions**

- Eddy Current Material Properties
  - Relative Permittivity:
    - Relative Permittivity mostly affects calculation of dielectric losses when dielectric loss tangent is set. Simple or Anisotropic
  - Relative Permeability :
    - Relative Permeability can be Simple or Anisotropic. Nonlinear permeability is supported by obtaining a linearized permeability from non-linear B-H curve. Solution is still assumed to be sinusoidal
  - Bulk Conductivity:
    - Used in determining the current distribution and eddy currents in conductor materials. Simple or Anisotropic
  - Dielectric Loss Tangent:
    - Defines the ratio of imaginary and real permittivities. Simple or Anisotropic
  - Magnetic Loss Tangent:
    - Defines the ratio of imaginary and real permeabilities. Simple or Anisotropic

| terial Name<br>cuum        |        |       | taterial Coord<br>Cartesian |
|----------------------------|--------|-------|-----------------------------|
| Properties of the Material |        |       |                             |
| Name                       | Туре   | Value | Units                       |
| Relative Permittivity      | Simple | 1     |                             |
| Relative Permeability      | Simple | 1     |                             |
| Bulk Conductivity          | Simple | 0     | siemens/m                   |
| Dielectric Loss Tangent    | Simple | 0     |                             |
| Magnetic Loss Tangent      | Simple | 0     |                             |
| Core Loss Model            |        | None  | w/m^3                       |
|                            |        |       |                             |

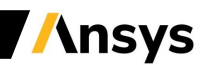

#### Material Definitions

- Eddy Current Material Properties
  - Core Loss Type
    - Core Loss Type can be either Electrical Steel or Power ferrite
    - Core Loss Coefficients will change according to selected Core Loss type

| Core Loss Type |        | Electrical Steel | w/m^3  |
|----------------|--------|------------------|--------|
| - Kh           | Simple | 0                |        |
| - Kc           | Simple | 0                |        |
| -Ke            | Simple | 0                |        |
| Mass Density   | Simple | 8055             | kg/m^3 |

$$p_{v} = K_{h}f(B_{m}^{2}) + K_{c}(fB_{m})^{2} + K_{e}(fB_{m})^{1.5}$$

- Core Loss Coefficient Calculations
  - Maxwell provides tools to evaluate core loss coefficients based on core loss data provided by users
- Users can select tab at the bottom of View/Edit Material window and select the option "Calculate Properties

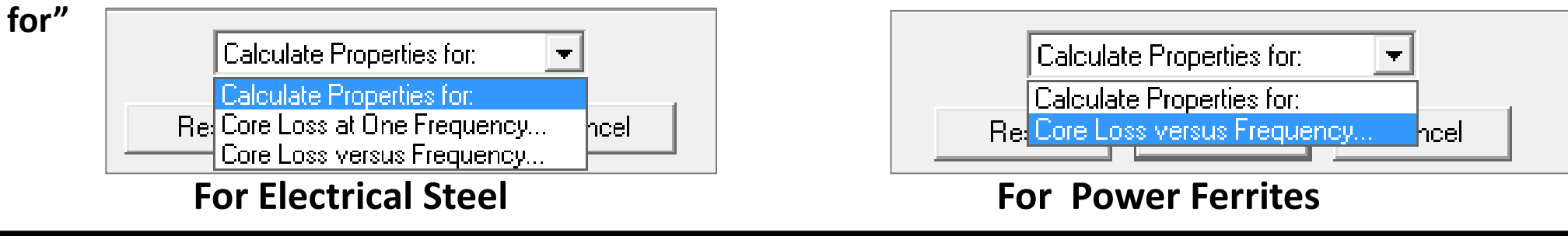

Power Ferrite w/m^3

ka/m^3

Simple 0

Simple 0

Simple 0

 $p_v = C_m f^x B_m^y$ 

Simple 8055

Core Loss Type

Mass Density

Cm

X

- Y

•

#### Material Definitions

- Eddy Current Material Properties
  - Core Loss at One Frequency:
    - The option Calculate Properties for "Core Loss at One Frequency" enables to input B-P Curve for a defined frequency. This option is available only for Electrical Steel
    - Using specified B-P Curve,  $K_1$  and  $K_2$  coefficients are obtained by minimizing quadratic form

 $err(K_1, K_2) = \sum_i \left[ P_{vi} - \left( K_1 B_{mi}^2 + K_2 B_{mi}^{1.5} \right) \right]^2 = \min$  Where *i* represents each point of defined B-P Curve

• Eddy Current coefficient, K<sub>c</sub> is evaluated as

$$K_c = \pi^2 \sigma \frac{d^2}{6}$$

- Where  $\sigma$  is the conductivity and d is the thickness of one lamination sheet
- Hysteresis Loss coefficient (K<sub>h</sub>) and Excessive Loss
   Coefficient (K<sub>e</sub>) are evaluated from K<sub>1</sub>, K<sub>2</sub> and K<sub>c</sub>

$$K_h = \frac{K_1 - K_c f_0^2}{f_0} \qquad \qquad K_e = \frac{K_2}{f_0^{1.5}}$$

**BP** Curve - - × Swap X-Y Data Import Dataset... Export Dataset.. Coordinates B (Tesla) 1 0 0 2 0.2 3 0.3 4 0.4 5 0.5 0.0258 2.00 0.055 0.0928 п. 0.1398 1.00 6 0.6 0.1958 7 0.7 0.26 8 0.8 0.3334 0.25 0.50 1.75 1.50 0.75 1.00 1.25 9 0.9 0.4146 10 Core Loss Unit: w/kg kg/m^3 Mass Density: 7650 w/m^3 w/kg Append Rows. 60 Kh: 43.5819 0.00569697 Frequency: Hz Kc: 0.599578 7.83763e-005 0.27 -Thickness Ke: 0 5000000 S/m Conductivity: OK. Cancel

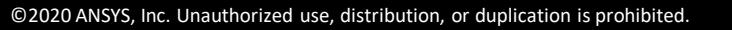

#### ©2020 ANSYS, Inc. Unauthorized use, distribution, or duplication is prohibited.

### Material Definitions

- Eddy Current Material Properties
  - Core Loss versus Frequency:
    - Selecting the option Calculate Properties for "Core Loss versus Frequency" enables to input B-P Curve for multiple frequency values
    - For Electrical Steel *Kh, Kc* and *Ke* are obtained by minimizing quadratic form

$$err(K_h, K_c, K_e) = \sum_{i=1}^{m} \sum_{j=1}^{n_i} \left[ P_{vij} - \left( K_h f_i B_{mij}^2 + K_c f_i^2 B_{mij}^2 + K_e f_i^{1.5} B_{mij}^{1.5} \right) \right]^2 = \min$$

• For Power Ferrites *Cm, x* and *y* are obtained by minimizing quadratic form

$$err(c, x, y) = \sum_{i=1}^{m} \sum_{j=1}^{n_i} \left[ \log(P_{vij}) - (c + x\log(f_i) + y\log(B_{mij})) \right]^2 = \min(e_i + x\log(f_i))$$

 $c = \log(C_m)$ 

# Where, *m* is number of curves added and $n_i$ is number of points defined in $i^{th}$ curve

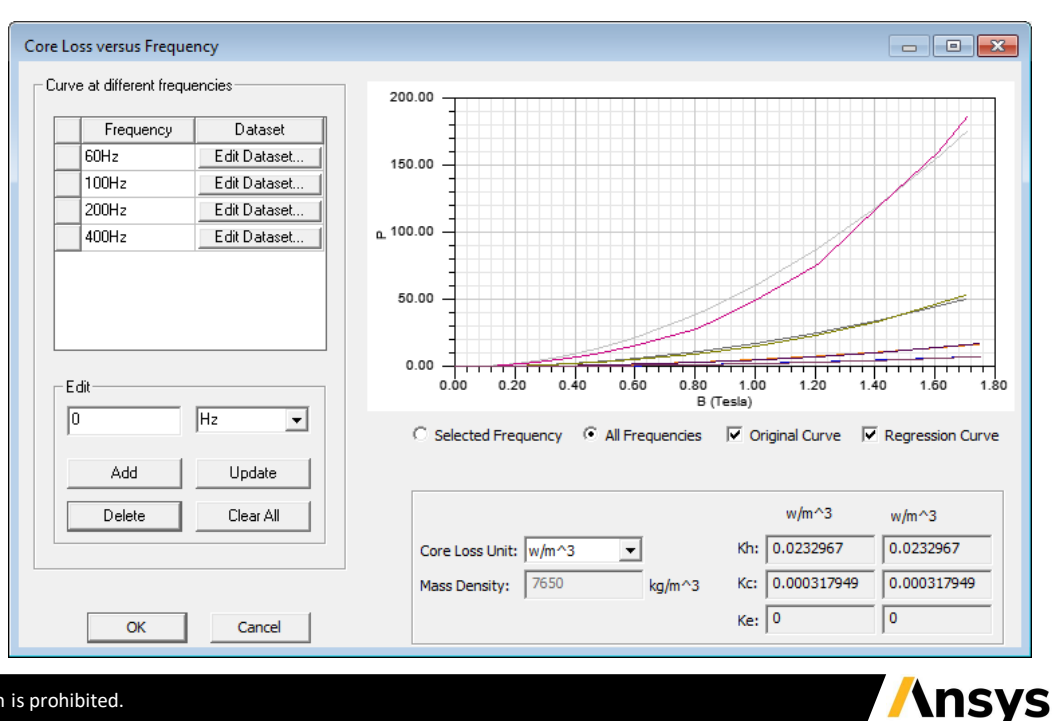

e

#### Boundary Conditions

- Boundary Types
  - All BCs present in Magnetostatic are also valid for Eddy Current Solver
  - In addition, two further boundaries can be defined
  - Impedance Boundary (2D & 3D):
    - Allows to simulate eddy effects without explicitly solving and meshing for the skin depth
    - Equivalent calculations are done on surface elements of the conductor without any computation for internal conductor region
    - Recommended to be used when skin depth is two orders of magnitude smaller than conductor thickness
  - Radiation Boundary (3D):
    - To simulate fields radiating infinitely far into space
    - Only used for antenna simulations with Displacement Current calculation on the Region
    - The system absorbs the field at the radiation boundary, essentially ballooning the boundary infinitely far away from the source

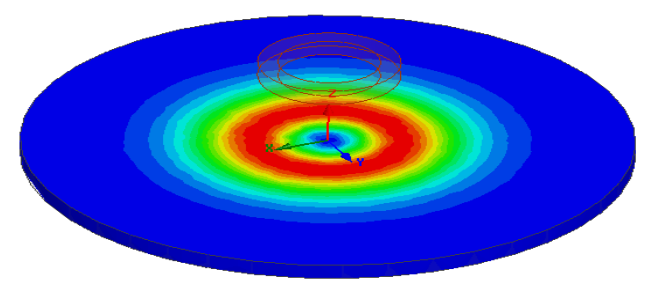

Surface Loss Density on Impedance Boundary

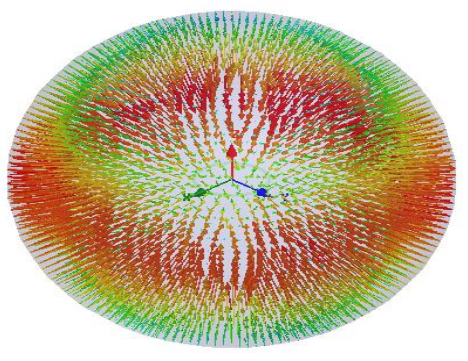

Poynting Vectors on Radiation Boundary

/\nsys

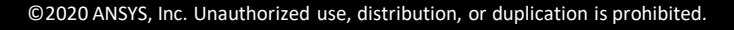

### Excitations

- Excitations
  - Eddy Current solver allows four types of excitations:
  - Current
    - Defines total peak current (Amp-turns) and phase
    - Can be assigned to the conductor faces lying on simulation domain boundaries or conductor sections with a closed conduction path.
    - Conductor can be defined as Solid or Stranded
    - Eddy effects are not computed for stranded conductors
  - Current Density
    - Current density and phase throughout a conductor, defined using X,Y and Z components of selected CS
    - In 3D should be accompanied with Current Density Terminal definition
  - Parallel Current (2D only)
    - Used to define total AC current in a parallel conduction path consisting of at least two conductors
    - For Solid conductors, current split includes also eddy effects
    - For Stranded conductors, current split is based on relative areas of selected conductors

| Current Excitation                              |
|-------------------------------------------------|
| Name: Current1                                  |
|                                                 |
| Value: 100 A 💌                                  |
| Phase: 0 deg 💌                                  |
| Type: 💿 Solid 🔿 Stranded                        |
| Swap Direction                                  |
| Current Density Excitation                      |
|                                                 |
| Name: CurrentDensity1                           |
| Parameters                                      |
| Y Component 0 4/m**2                            |
| Z Component: 0                                  |
| Coordinate Sustem: Global                       |
|                                                 |
|                                                 |
| Parallel Current Excitation                     |
|                                                 |
| Name: ParallelCurrent1                          |
| Parameters                                      |
| Value: 0 A 💌                                    |
| Phase: 0 deg 💌                                  |
| Type:  Solid C Stranded                         |
| Ref. Direction:      O Positive      O Negative |

/\nsys

### Excitations

#### • Winding

- Winding definitions determine how the coils are connected together and the type of source (Voltage, Current, External Circuit)
- Winding can be added from menu item Maxwell 2D/3D →
   Excitations → Add Winding
- A winding can be Solid or Stranded: Stranded winding does not compute Eddy Current in conduction path
- All the coils belonging to one winding are in-series connected
- Maxwell allows users to define three types of windings

#### Current Type

- Defines specified current through the conduction path
- Voltage Type
  - Defines Specified voltage across the coil terminals
  - Voltage definition along with Resistance and Inductance definition is used to evaluate current flowing through the winding

| Windi | ing             |                   |                    | ×   |
|-------|-----------------|-------------------|--------------------|-----|
| Gen   | eral Defaults   |                   |                    |     |
|       | Name:           | Pri_A             |                    |     |
| 1     | Parameters —    |                   |                    |     |
|       | Туре:           | Voltage 💌         | ○ Solid ⊙ Stranded |     |
|       | Initial Current | 0                 | A                  |     |
|       | Resistance:     | 2                 | ohm 🗨              |     |
|       | Inductance:     | 0                 | nH                 |     |
|       | Voltage:        | 55                | V                  |     |
|       | Phase:          | 0                 | deg 🗨              |     |
|       | Number of par   | allel branches: 1 |                    |     |
|       |                 | Use Defaults      |                    |     |
|       |                 |                   | OK Can             | cel |

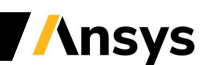

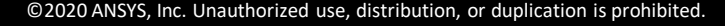

Edit External Circuit

Winding Name

Winding A

#### Excitations

#### • External

- External winding enables to assign excitations from either the Maxwell Circuit Editor, or Simplorer (see Maxwell 2D/3D → Design Settings)
- Select menu Maxwell 2D/3D → Excitations → External Circuit → Edit External Circuit, click on Edit Circuit to launch the Maxwell Circuit Editor
- Name of the winding representing Conduction path in circuit schematic should be same as Name defined in Maxwell

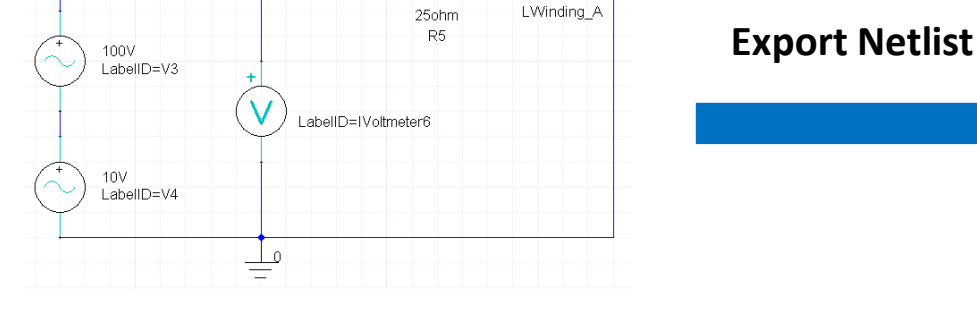

Maxwell Circuit Editor

Import Netlist from Maxwell 3D/2D  $\rightarrow$  External Circuit  $\rightarrow$  Edit External Circuit

Has Inductor in Circuit

 $\overline{\vee}$ 

Winding Information Available Inductors Source Type Parameter Values

Below is a list of the externally connected windings you have setup in your

Inductor Name

LWinding A

- Add Coil Terminals to Winding
  - To completely define the excitations, Coil terminals are added to the Winding definition
  - Right Click on Windings in Project Manager window and select Assign Coil Terminals

| Wind | ing             |            |         |          |
|------|-----------------|------------|---------|----------|
| Gen  | eral Defaults   |            |         |          |
|      | Name:           | Winding_A  |         |          |
|      | Parameters      |            |         |          |
|      | Туре:           | External 💌 | ⊖ Solid | Stranded |
|      | Initial Current | 0          | A       | •        |

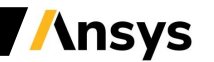

### Excitations

Maxwell 3D

- Setting Eddy Effects (Calculating Eddy Currents)
  - Eddy Effects can be set from Project Manager *RMB on Excitations* Set Eddy Effects
  - Induced eddy (2D/3D) and displacement (only 3D) current calculations can be enabled or disabled for an object

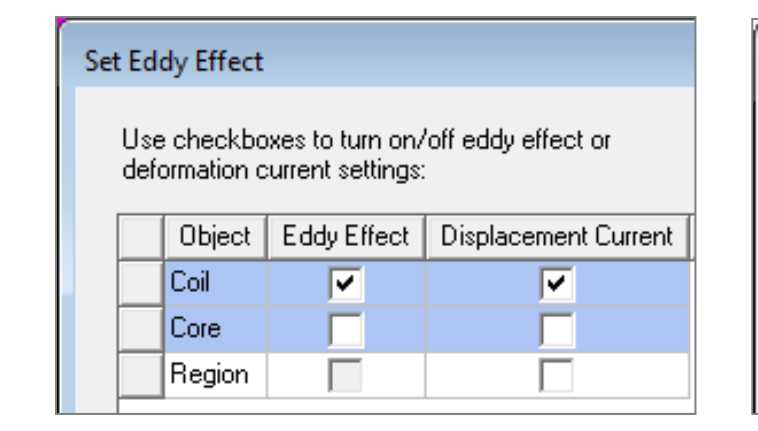

| Set Eddy Effect                                     |                    |   |  |  |  |  |
|-----------------------------------------------------|--------------------|---|--|--|--|--|
| Use checkboyes to turn on/off eddu effect settings: |                    |   |  |  |  |  |
|                                                     |                    |   |  |  |  |  |
|                                                     | Object Eddy Effect |   |  |  |  |  |
| Coil 🔽                                              |                    |   |  |  |  |  |
|                                                     | Coil               | ~ |  |  |  |  |

Maxwell 2D

- Setting Core Loss (only 3D)
  - Core Loss calculations can be set from Project Manager *RMB on Excitations* → *Set Core Loss*
  - If Core Loss is enabled for an object, Eddy effects should be disabled for that object since the Core loss calculation already includes Eddy losses
  - Core Loss properties must be defined for the material as discussed earlier

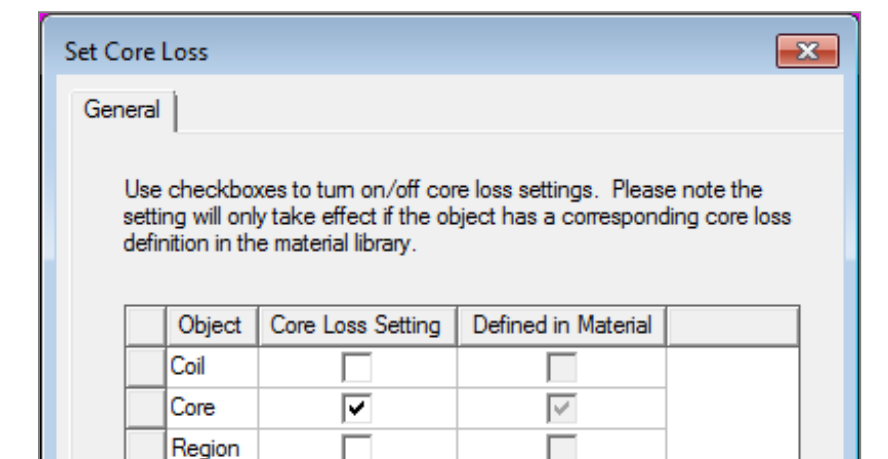

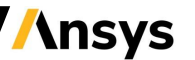

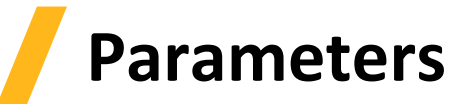

- Parameters
  - All the parameters available in Magnetostatic Solver are also available in Eddy Current Solver
  - Parameters can be added through menu item *Maxwell 3D/2D*  $\rightarrow$  *Parameters*  $\rightarrow$  *Assign*

#### - Force:

- Calculates force acting on selected objects
- Can be Virtual or Lorentz
- Lorentz can not be used for magnetic materials

| Force Setup<br>Force Pos | t Processing                                   |  |
|--------------------------|------------------------------------------------|--|
| Name:                    | Force 1                                        |  |
| _ Туре                   | <ul> <li>Virtual</li> <li>C Lorentz</li> </ul> |  |

#### - Torque:

- Calculates torque on selected objects
- Can be Virtual or Lorentz
- The torque acting axis and direction must be set

| Torque            | <b>x</b>   |
|-------------------|------------|
| Name: Torque1     |            |
| Туре              |            |
| • Virtual         |            |
| C Lorentz         |            |
| Axis<br>Global::Z | •          |
| Positive          | C Negative |
| ОК                | Cancel     |

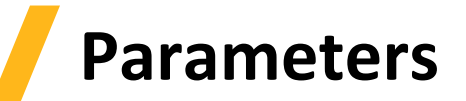

#### • Matrix:

- Calculates Inductance and Resistance matrix
- Once assigned by using the Include checkboxes, Matrix allows additional connections, both "in Series" and "in Parallel" for further post-processing

|       |             |                     |             | J              | oin in Series                           |     | ol               | in in Parallel |                              |
|-------|-------------|---------------------|-------------|----------------|-----------------------------------------|-----|------------------|----------------|------------------------------|
|       | PhaseC_3    | <ul><li>✓</li></ul> | Coil_C_3    |                | OK Cancel                               |     |                  | OK Cancel      | Ū                            |
|       | PhaseC_2    | ~                   | Coil_C_2    |                | PhaseC 2                                |     |                  | PhaseC 2       | configuration                |
|       | PhaseC_1    | ·<br>·              | Coil_C_1    |                | PhaseC_1                                |     |                  | PhaseC_1       | Гша                          |
|       | PhaseB_3    |                     | Coil_B_3    |                | PhaseB_3                                |     |                  | PhaseB_3       | Final                        |
|       | PhaseB_2    |                     | Coil B 2    |                | PhaseB_2                                |     |                  | PhaseB_2       | JoinParallel 1               |
|       | PhaseB 1    | ·<br>·              | Coil B 1    |                | PhaseB_1                                |     |                  | PhaseB_1       | ⊡[₩] ReduceMatrix2           |
| -     | PhaseA 3    | -<br>-              | CoilA 3     |                | PhaseA 2                                |     |                  | PhaseA_2       | JoinSeries1                  |
| -     | PhaseA 2    |                     | CoilA 2     |                | PhaseA 1                                |     |                  | PhaseA 1       | ReduceMatrix1                |
|       | PhaseA 1    |                     | CoilA 1     | Sources.       |                                         |     | Sources.         | PhaseA 3       | □ [ <sup>III</sup> ] Matrix1 |
|       | Source      | Include             | Description | Sourcoon       | Name Indude A                           | - I | Sourcest         | Name Indude A  | Parameters                   |
| Na    | me: Matrix1 |                     |             | Group Name:    | JoinSeries 1                            |     | Group Name:      | JoinParallel1  |                              |
| Setu  | P           |                     |             | Matrix Name:   | ReduceMatrix1                           |     | Matrix Name:     | ReduceMatrix2  |                              |
| Matri | X           |                     |             |                |                                         |     |                  |                |                              |
|       |             |                     |             | Join in Series |                                         | ×   | Join in Parallel | ×              |                              |
|       |             |                     |             |                | • • • • • • • • • • • • • • • • • • • • |     |                  |                |                              |

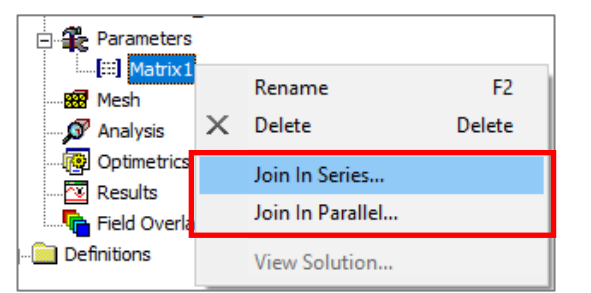

Ansys

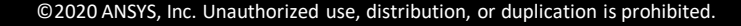

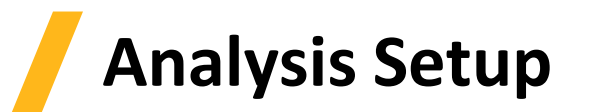

- Solution Setup
  - A Solution Setup can be added from Project Manager *RMB on Analysis* Add Solution Setup
  - Options on the General and Convergence tab are the same as for Magnetostatic solver
  - Solver Tab
    - Adaptive Frequency: sets the frequency at which the mesh is constructed and adapted, and at which solution is obtained
    - Enable Iterative Solve (only for 3D designs): Enables ICCG solvers (Direct is the default)
    - Use higher order shape functions (only for 3D designs): enables higher order option to gain better accuracy
    - Import Mesh: initial mesh is imported from another solution that solution must have the exact same geometry as the current one
  - Frequency Sweep Tab
    - Sweep Setup (Type, Start, Stop, Step): Enables to define frequency sweep range and values
    - Save Fields: Saves the fields for defined swept frequencies
    - Add to List >>: activate frequency sweep

| Solve Setup                                                       |
|-------------------------------------------------------------------|
| General   Convergence   Expression Cache Solver   Frequency Sweep |
| Adaptive Frequency: 60 Hz -                                       |
| Enable Iterative Solver                                           |
| Relative Residual: 0.0001                                         |
| Use higher order shape functions                                  |
|                                                                   |
| Import mesh Setup Link                                            |

| olve Setup                     |                     |                | ×           |
|--------------------------------|---------------------|----------------|-------------|
| General Convergence Expression | Cache Solver Freque | ncy Sweep Def; | aults       |
| Sweep Setup                    |                     | Frequency      | Save Fields |
| Type: Linear Step 💌            | Add to List >>      | 10Hz           | ~           |
| C                              |                     | 260Hz          | ~           |
| Start: 10 Hz 💌                 | Replace List >>     | 510Hz          | ~           |
| Stop: 1000 Hz 💌                | _                   | 760Hz          | <b>v</b>    |
| Step Size: 250 Hz 💌            | Add Single Point    |                |             |
| Save Fields (All Frequencies)  | Delete Selection    |                |             |
|                                | Clear All           |                |             |
|                                | Undo Last Change    |                |             |

/\nsys

### **Solution Process**

- Eddy Current Solution Process
  - Like the Magnetostatic Solver, the solution process in the Eddy Current solver is automated as shown in diagram
  - A Solution process can be launched from Project Manager window
     *RMB on Setup1 → Analyze*

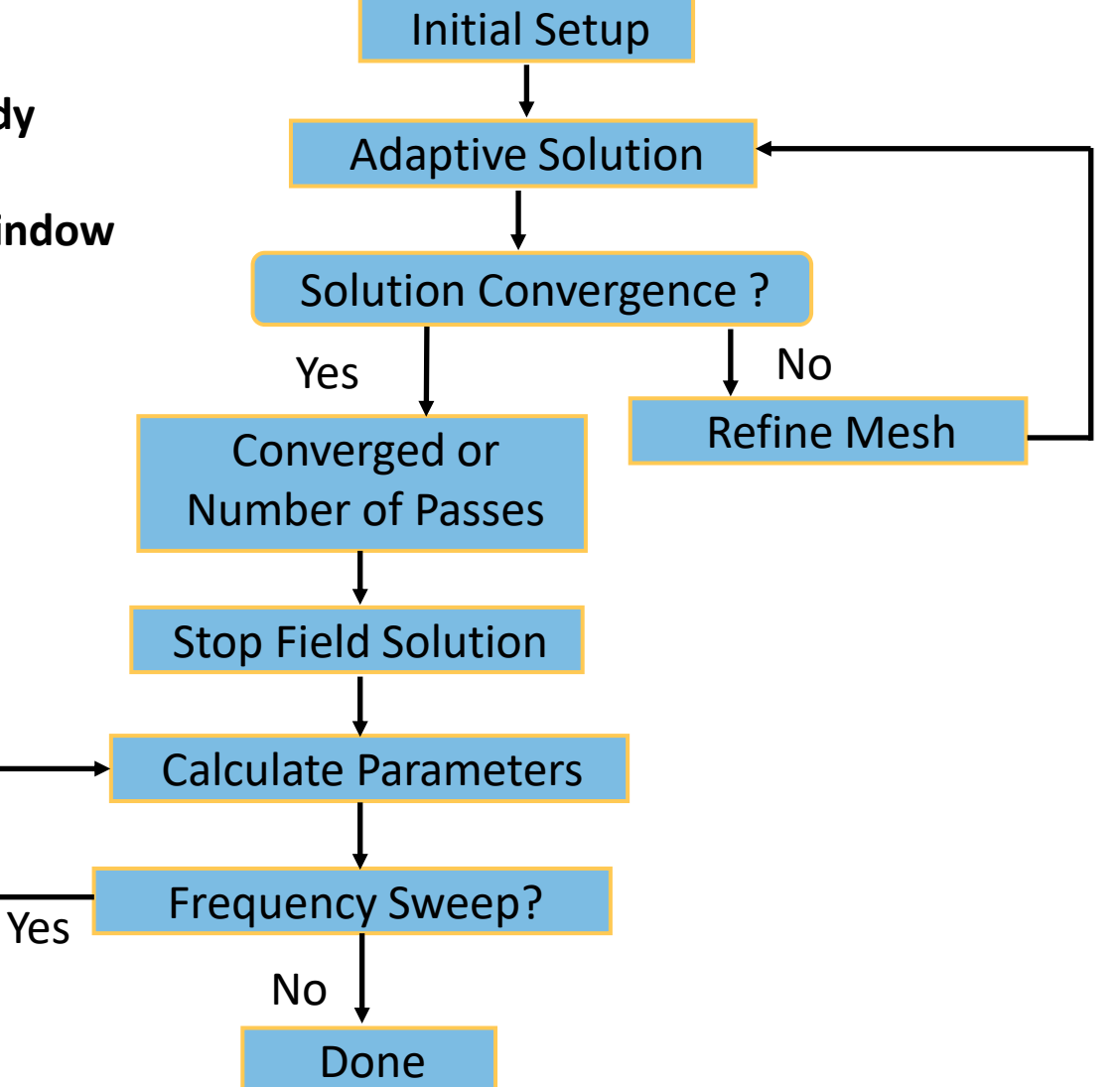

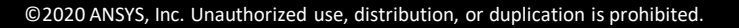

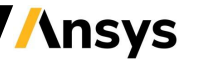

#### **Electrostatic Solver**

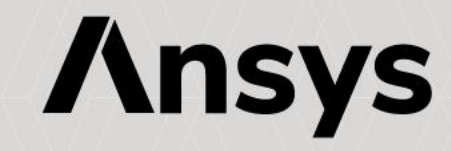

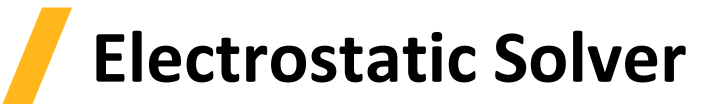

- Electrostatic Solver
  - The Electrostatic solver solves for the static electric fields resulting from stationary charge distribution or applied potentials
  - Electric Field (E) and Electric Flux Density (D) are calculated from the scalar potential (Ø)
  - All fields inside conductors are assumed to be perfect and equipotential in an electrostatic equilibrium (no current flow), therefore Joule losses are zero everywhere
  - The Electrostatic solver utilizes the automatic adaptive mesh refinement technique
- Electrostatic Equations
  - Following equations are solved with Electrostatic solver

$$abla \cdot (\varepsilon_r \varepsilon_0 \nabla \Phi) = -\rho_v$$
  
 $abla \cdot (\varepsilon_r \varepsilon_0 \nabla \Phi(x, y)) = -\rho$ 
  
 $abla \cdot (\varepsilon_r \varepsilon_0 \nabla \Phi(r, z)) = -\rho$ 
  
Cylindrical about Z
  
Maxwell 3D
  
Maxwell 2D

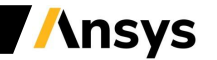

#### Selecting the Electrostatic Solver

- Selecting the Electrostatic Solver
  - By default, any newly created design will be set as a Magnetostatic problem
  - Specify the Electrostatic solver by selecting the menu item *Maxwell 2D/3D* Solution Type
  - In Solution type window, select *Electric*  $\rightarrow$  *Electrostatic* and press OK

| Solution Type: Project2 - Maxwell3DDesign1                                                                                                    | Solution Type: Project2 - Maxwell2DDesign1                                                                                                    |
|----------------------------------------------------------------------------------------------------|----------------------------------------------------------------------------------------------------|
| Solution Type: Project2 - Maxwell3DDesign1<br>Magnetic:<br>Magnetostatic<br>Eddy Current<br>Transient<br>Electric:<br>Electrostatic<br>DC Conduction<br>Include Insulator Field<br>Electric Transient | Solution Type: Project2 - Maxwell2DDesign1<br>Geometry Mode: Cartesian, XY   Magnetic: Magnetostatic Eddy Current Transient Electric: Electric: AC Conduction DC Conduction |
| OK Cancel                                                                                                    | OK Cancel                                                                                                    |
| Maxwell 3D                                                                                                    | Maxwell 2D                                                                                                    |

#### Material Definition

- Electrostatic Material Properties
  - In aN Electrostatic simulation, the following parameters may be defined for a material:
  - Relative Permittivity
    - Relative permittivity *cr* determines the electric field solution and can be Simple, Nonlinear or Anisotropic

| 🔛 Vie                          | w / Edit Material                            |                    |            |   |                               |      |
|--------------------------------|----------------------------------------------|--------------------|------------|---|-------------------------------|------|
| Material Name Material Coordin |                                              |                    |            |   |                               | nate |
| Vacu                           | ium                                          |                    |            |   | Cartesian                     |      |
| Pro                            | perties of the Material—                     |                    |            |   |                               |      |
|                                | Name                                         | Туре               | Valu       | е | Units                         | 1    |
|                                | Relative Permittivity                        | Simple             | 1          |   |                               | 1    |
|                                | Bulk Conductivity                            | Simple             | 0          |   | siemens/m                     |      |
|                                |                                              |                    |            |   |                               |      |
| Mater<br>TiO2                  | w / Edit Material<br>rial Name<br>_nonlinear |                    |            |   | Material Coordir<br>Cartesian | nate |
| Pro                            | perties of the Material—                     |                    |            |   |                               |      |
|                                | Name                                         | T                  | уре        |   | Value                         |      |
|                                | Relative Permittivity                        | Nonline            | ar 💌       |   | D-E Curve                     |      |
|                                | Bulk Conductivity                            | Simple<br>Anisotro | ipic<br>ar | 0 |                               | si   |

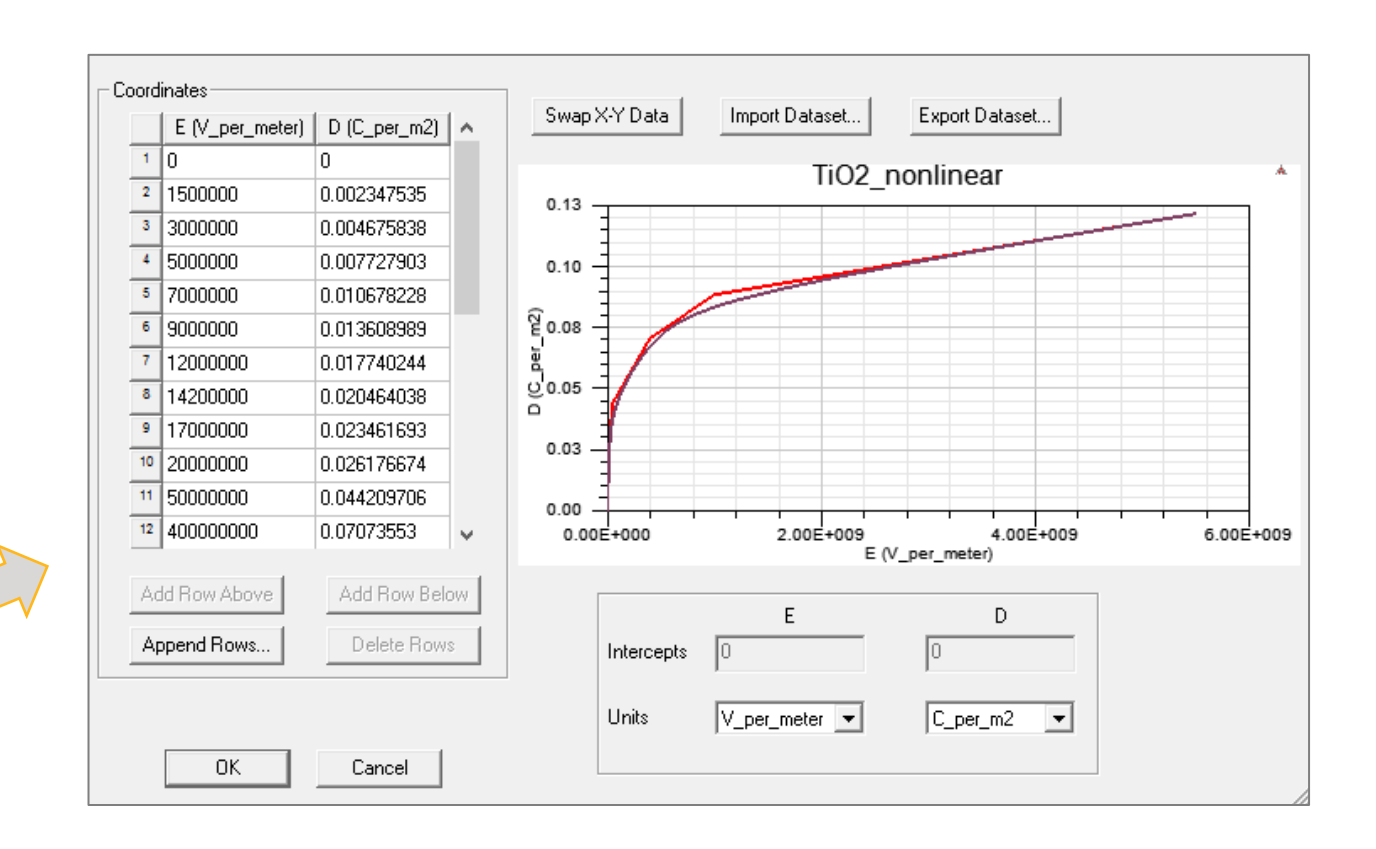

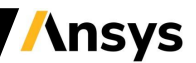

#### Material Definition

- Electrostatic Material Properties (continued)
  - Bulk Conductivity
    - Defines whether an object is a conductor (treated as a perfect conductor) or an insulator.
    - This classification is determined by the insulator/conductor material threshold setting defined under Maxwell 3D/2D → Design Settings → Material Thresholds
    - Can be Simple or Anisotropic

| Ma               | Material Name Material Coordina                            |                |       |       |   |  |
|------------------|------------------------------------------------------------|----------------|-------|-------|---|--|
| vacuum Cartesian |                                                            |                |       |       |   |  |
|                  |                                                            |                |       |       |   |  |
|                  | roperties of the Material<br>Name                          | Туре           | Value | Units | 1 |  |
|                  | roperties of the Material<br>Name<br>Relative Permittivity | Type<br>Simple | Value | Units | ] |  |

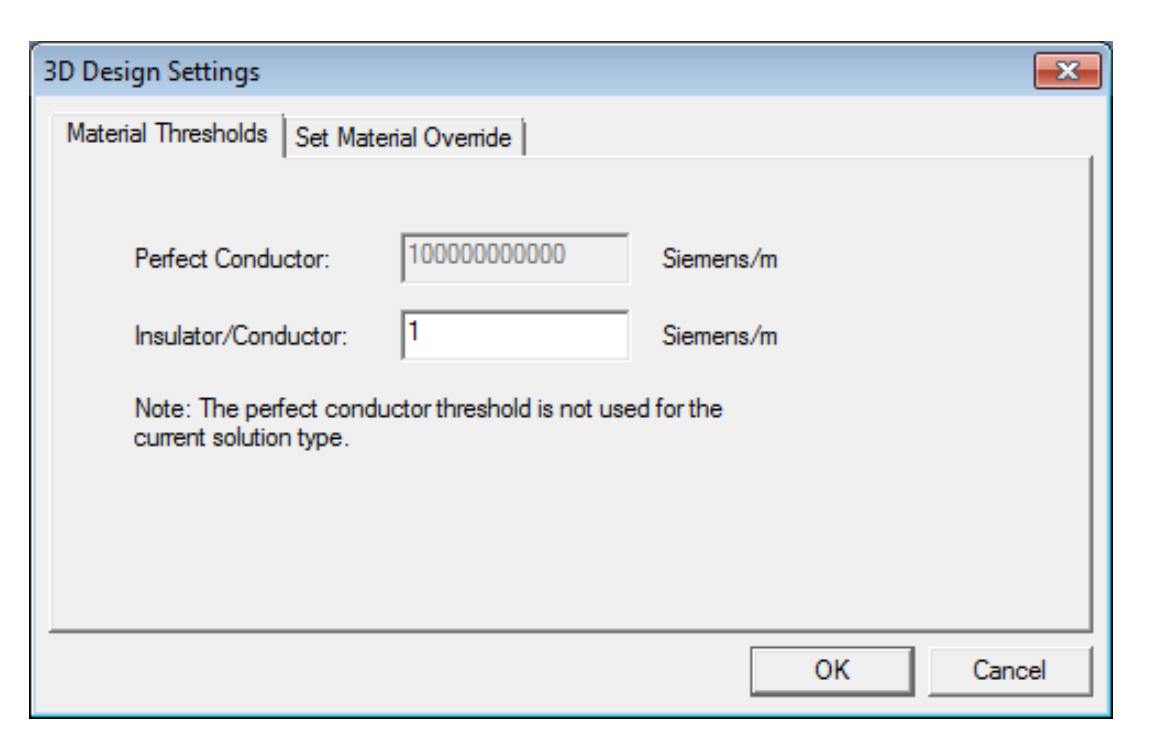

**/**Insys

#### **Boundary Conditions (BC)**

- Assigning Boundary Conditions in 3D
  - Boundary Conditions define behavior of electric field at the interfaces or the edges of the problem region
  - A BC can be assigned to a face from menu item *Maxwell 3D*  $\rightarrow$  *Boundaries*  $\rightarrow$  *Assign*
- Boundary Types (3D)
  - Default (No Boundary Assigned): When no boundary is specified for a surface following two treatments are assigned based on the surface position
    - Natural: on interfaces between objects. D-Field Normal component at the interface changes by the amount of surface charge density on the boundary
    - Neumann: For exterior boundaries of solution domain. E Field is tangential to the boundary and flux cannot cross it
  - Insulating:
    - E Field can be discontinuous across the insulating boundary
    - Can be used to model thin layer of insulation by specifying Permittivity for the layer

| Insulating Boundary    |             |    |
|------------------------|-------------|----|
|                        |             |    |
| Name:                  | Insulating1 |    |
| Parameters             |             |    |
| Relative Permittivity: | 1           |    |
| Thickness:             | 0           | mm |

/\nsys

#### **Boundary Conditions (BC)**

- Boundary Types (2D & 3D):
  - Master/Slave
    - Enables to model only one period of a periodic structure, reducing design size.
    - Magnetic fields at Master and Slave boundaries match each other
  - Symmetry Boundary
    - Enables to model only part of a structure, reducing design size and solution time.
    - Applied to external boundaries of domain.
- Boundary Types(2D)
  - Balloon (two types):
    - Voltage: voltage is zero at infinity
    - Charge: the charge at infinity matches the charge in solution region, forcing net charge to be zero

| Balloon Boundary |           |        |  |
|------------------|-----------|--------|--|
|                  |           |        |  |
| Name:            | Balloon1  |        |  |
| Balloon Type:    | C Voltage | Charge |  |

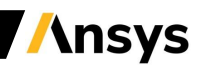

### Excitations

- Assigning Excitations
  - Excitations can be assigned from *RMB on Excitations*  $\rightarrow$  *Assign* 
    - Voltage:
      - Assigns DC voltage on selected entity
      - Can be assigned to an Object or a Face (Edge in 2D) of an Object
    - Charge:
      - Assigns total Charge on selected entity
      - Can be assigned to an Object or a Face (Edge in 2D) of an Object
    - Floating:
      - Used to model conductors of unknown potential
      - Can be assigned to an Object or a Face (Edge in 2D) of an Object
    - Charge Density:
      - Assigns Charge Density on Selected object
      - In 2D, charge density can be surface charge density (assigned to objects) or line charge density (assigned to edges)
      - In 3D, only volume charge density can be assigned

| Voltage | Excitation          |                      |        |
|---------|---------------------|----------------------|--------|
|         |                     |                      |        |
|         | Name:               | Voltage1             |        |
| Γ       | Parameters          |                      |        |
|         | Value:              | 50 V                 | •      |
|         | Coordinate System:  | <b>_</b>             |        |
| Charge  | e Excitation        |                      |        |
|         |                     |                      |        |
|         | Name:               | Charge1              |        |
|         | Parameters          |                      |        |
|         | Value:              | 0                    | С      |
| Floatin | g Excitation        |                      |        |
|         | 2                   |                      |        |
|         |                     |                      |        |
|         | Name:               | Floating1            |        |
|         | Parameters          |                      |        |
|         | Value:              | 0                    | С      |
| Malura  | Channe Danaita E    | -14-41               |        |
| volum   | e Charge Density Ex | citation             |        |
|         |                     |                      |        |
|         | Name:               | VolumeChargeDensity1 |        |
|         | Parameters          |                      |        |
|         | Value:              | 0                    | C/m**3 |
|         | Coordinate System:  | <b>_</b>             |        |

/\nsys

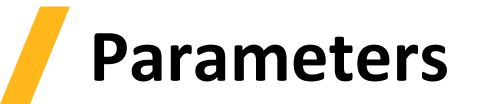

- Parameters
  - Three parameters can be assigned for magnetostatic solver: Force, Torque, Capacitance Matrix
  - Parameters can be added through *Maxwell 3D/2D* → *Parameters* → *Assign*

#### - Force:

- Calculates force acting on selected objects
- Can be Virtual or Lorentz
- Lorentz can not be used for magnetic materials

| Force Setup           |
|-----------------------|
| Force Post Processing |
| Name: Force1          |
| Туре                  |
| Virtual     C Lorentz |
|                       |
|                       |
|                       |

#### - Torque:

- Calculates torque on selected objects
- Can be Virtual or Lorentz
- The torque acting axis and direction must be set

| Torque 🔀            |  |
|---------------------|--|
| Name: Torque1       |  |
| Туре                |  |
| Virtual             |  |
| C Lorentz           |  |
| Ахіз                |  |
| Global::Z           |  |
| Positive C Negative |  |
| OK Cancel           |  |
|                     |  |

#### - Matrix:

- Calculates Capacitance matrix
- Matrix results can be seen under Results → Solution Data

| Street | [hatel  |
|--------|---------|
| Jource | Include |
|        |         |
|        | Source  |

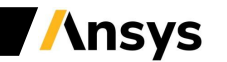

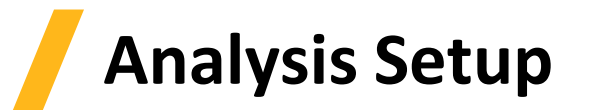

- Solution Setup
  - A Solution Setup can be added from the menu *Maxwell 3D/2D* Analysis Setup Add Solution Setup
  - Options on General and Convergence tab are the same as for Magnetostatic solver
  - Solver Tab
    - Enable Iterative Solve (only for 3D designs): Enables ICCG solvers (Direct is the default).
    - Import Mesh: Allows the initial mesh to be imported from another solution the linked solution must have the exact same geometry as the current simulation. Setup link must be set

| Solve Setup                                           | Setup Link                                                                                                    |
|-------------------------------------------------------|----------------------------------------------------------------------------------------------------|
| General Convergence Expression Cache Solver Defaults  | Product: Maxwell                                                                                                    |
| Enable Iterative Solver     Relative Residual: 1e-006 | Source Project: V Use This Project Save source path relative to: The project directory of selected product This project This Project* - Project9 Source Design: Maxwell3DDesign1  Source Solution: Setup1 : LastAdaptive |
| Import mesh Setup Link                                | <ul> <li>Simulate source design as needed</li> <li>Preserve source design solution</li> <li>Note: In extractor mode, source project will be saved upon exit.</li> </ul>                                                  |

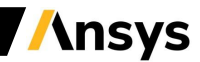

## **Solution Process**

- Electrostatic Solution Process
  - Like the other QS Solvers, the solution process in the Electrostatic solver is automated as shown in diagram
  - A Solution process can be launched from Project Manager window *RMB on Setup1* → *Analyze*

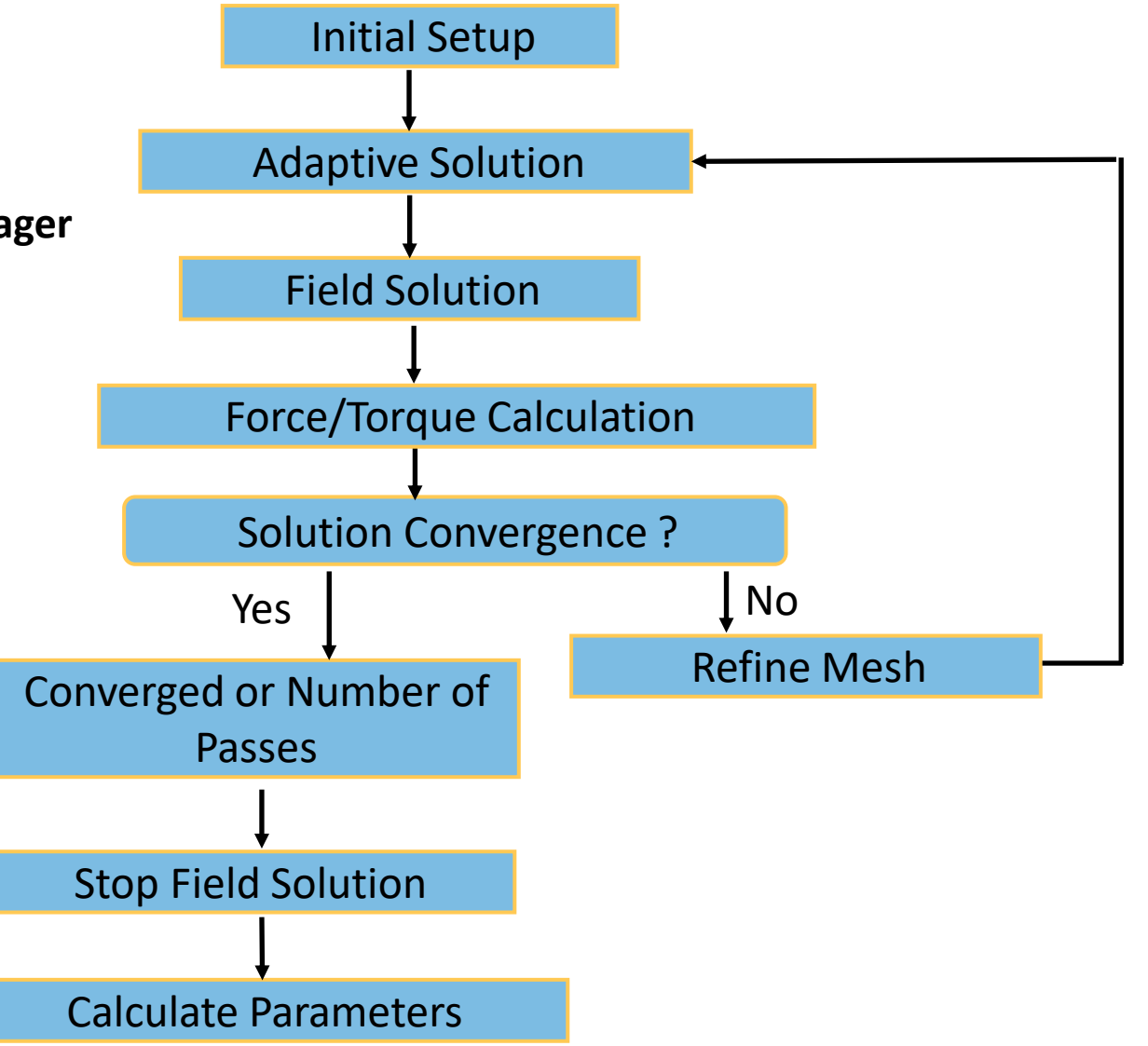

Ansys

#### **DC Conduction Solver**

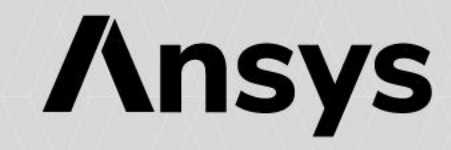

#### **DC Conduction Solver**

- DC Conduction Solver
  - The DC Conduction solver solves for the DC Currents resulting in conductors
  - The quantity solved is the electric scalar potential (F)
  - Current density (J) and Electric Field (E) are automatically calculated from the electric scalar potential (F)
  - All fields outside the conductors are not calculated permittivity is irrelevant in this calculation
  - The DC Conduction solver can be coupled with Electrostatic solver to solve for electric field in Insulators
- DC Conduction Equations
  - Following equations are solved with DC Conduction solver

$$\nabla \cdot (\sigma \nabla \Phi) = 0$$

$$J(x, y) = \sigma E(x, y) = -\sigma \nabla \Phi(x, y)$$
Cartesian XY
$$J(r, z) = \sigma E(r, z) = -\sigma \nabla \Phi(r, z)$$
Cylindrical about Z
Maxwell 3D
Maxwell 2D

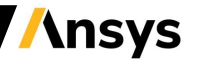

#### Selecting DC Conduction solver

- Selecting DC Conduction Solver
  - Specify the DC Conduction Solver by selecting the menu item *Maxwell 2D/3D* Solution Type
  - In Solution Type window, select *Electric > DC Conduction* and press OK
  - Enabling the option "Include Insulator Field" will couple the DC Conduction solver with the Electrostatic solver

| Maxwell 3D                             | Maxwell 2D                                |
|----------------------------------------|-------------------------------------------|
| OK Cancel                              | OK Cancel                                 |
| C Electric Transient                   | DC Conduction                             |
| Include Insulator Field                | C AC Conduction                           |
| OC Conduction                          | C Electrostatic                           |
| C Electrostatic                        | Electric:                                 |
| Electric:                              | O Transient                               |
| C Transient                            | C Eddy Current                            |
| C E day Current                        | O Magnetostatic                           |
| C Magnetostatic                        | Magnetic:                                 |
| Magnetic:                              | Geometry Mode: Cartesian, XY              |
|                                        | Geometry Moder Cartesian XX               |
| tion Type: Project2 - Maxwell3DDesign1 | Solution Type: Project2 - Maxwell2DDesign |

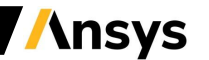

#### **DC Conduction Setup**

- Material Properties
  - Material properties for the DC Conduction solver are the same as for the Electrostatic solver
  - It is worth to highlight that in DC Conduction the conductivity is tied directly to the Conductivity Threshold, determining what objects are conductors (current carrying) vs. Insulators (not current carrying)
  - Relative permittivity does not affect DC conduction results but is required if insulator fields are included
- Boundary Conditions
  - All the boundary conditions available in the Electrostatic Solver are also valid for the DC Conduction Solver
  - In 2D, a Resistance Boundary can also be defined:
    - It models a very thin layer of resistive material on a conductor at known potential
    - Can be assigned only to the boundary edges of solution domain

| 1 | 🔨 Viev                        | w / Edit Material        |        |       |           |  |
|---|-------------------------------|--------------------------|--------|-------|-----------|--|
| l | Material Name Material Coordi |                          |        |       |           |  |
|   | vacu                          | um                       |        |       | Cartesian |  |
|   | Prop                          | perties of the Material— |        |       |           |  |
| L |                               | Name                     | Туре   | Value | Units     |  |
| L |                               | Relative Permittivity    | Simple | 1     |           |  |
|   |                               | Bulk Conductivity        | Simple | 0     | siemens/m |  |
|   |                               |                          |        |       |           |  |

| Resista | nce Boundary       |              |         |
|---------|--------------------|--------------|---------|
|         |                    |              |         |
|         | Name:              | Resistance 1 |         |
|         | Parameters         |              |         |
|         | Conductivity:      | 0            | l/ohm.m |
|         | Thickness:         | 0            | mm 💌    |
|         | Voltage:           | 0            | V -     |
|         | Coordinate System: | <b></b>      |         |

**\nsvs** 

### Excitations

- Excitations
  - Excitations can be assigned from *RMB on Excitations* -> *Assign* 
    - Voltage (2D & 3D)
      - Assigns potential at different terminals (Faces in 3D, Edges in 2D) of a conductor
      - If assigned to an Object, that object will be considered equipotential and current will flow in/out of the object's boundaries
  - Current (3D Only)
    - Assigns total current through conductor cross section
    - Can be assigned to a Face of an Object
    - Sink should be defined along with Current Excitation
  - Sink (3D Only)
    - Requires to be defined along with Current Excitation
    - Ensures total current flowing "into" and "out of" the model is 0

Note: When Insulator Field is included, all excitations discussed in Electrostatic solver are available with DC conduction solver as well

| Voltage  | Excitation                                                |                |  |
|----------|-----------------------------------------------------------|----------------|--|
|          | Name:                                                     | Voltage1       |  |
|          | Parameters                                                |                |  |
|          | Value:                                                    | 0 V 💌          |  |
|          | Coordinate System                                         | m:             |  |
| Current  | Excitation                                                |                |  |
|          | Name: C                                                   | iurrent1       |  |
|          | Value: 0                                                  | A              |  |
|          |                                                           | Swap Direction |  |
| Sink Exc | itation                                                   |                |  |
|          | Name:                                                     | Sink1          |  |
|          | Click OK to assign Sink Excitation to the selected target |                |  |

/\nsys

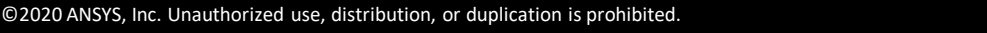

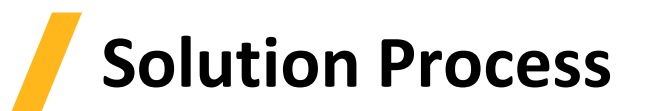

- Analysis Setup
  - All the options in the Solve Setup window are the same as in the Electrostatic Solver
  - A Solution process can be launched from Project Manager window *RMB on Setup1* → *Analyze*

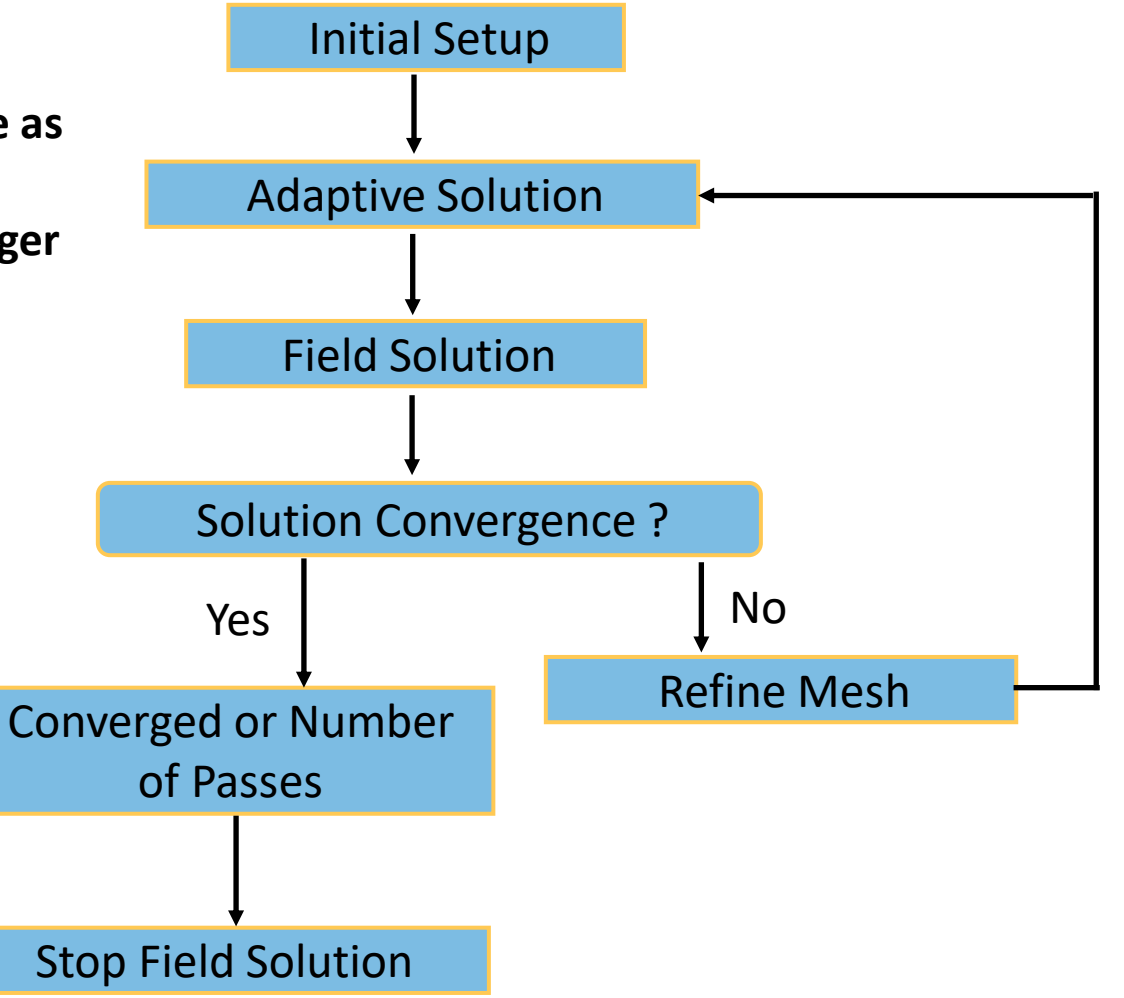

### **AC Conduction Solver**

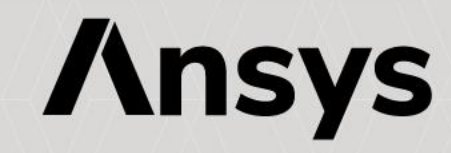

#### **AC Conduction Solver**

- AC Conduction Solver
  - The AC Conduction Solver simulates conduction currents due to sinusoidal time-varying periodic electric fields in conductors and dielectrics

 $\nabla \cdot (\sigma E + j\omega \varepsilon \nabla \Phi(x, y)) = 0$ 

- The frequency domain solver assumes all sources to be sinusoidal at the same frequency
- This Solver is available only in Maxwell 2D
- Following equation is solved with AC conduction solver

• Selecting the AC Conduction Solver

- Specify the AC Conduction Solver through *Maxwell 2D* Solution Type
- In the Solution type window, select *Electric*  $\rightarrow$  *AC Conduction* and press OK

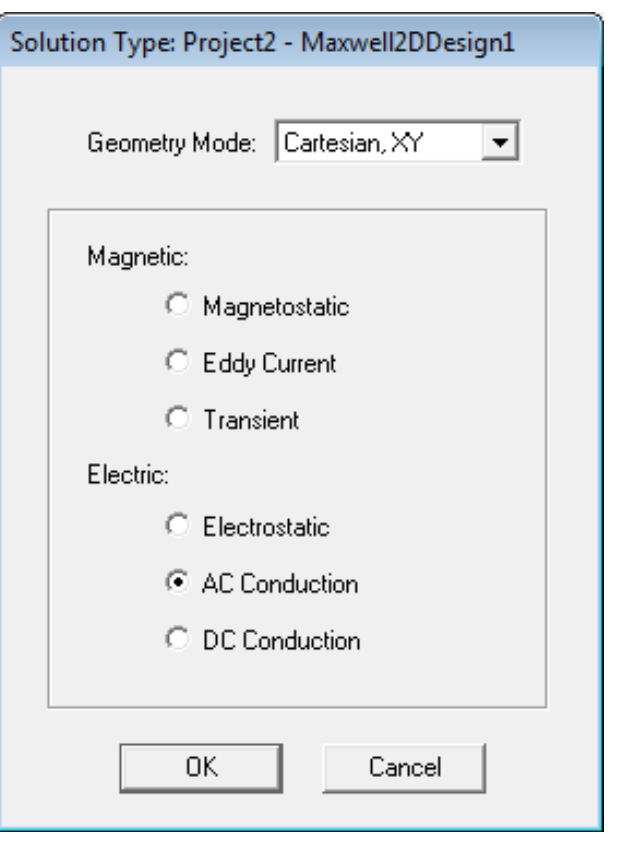

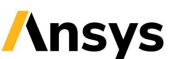

#### **AC Conduction Setup**

- Material Properties
  - Material properties required for AC Conduction Solver are the same as for Electrostatic Solver.
- Boundary Conditions
  - 3 types of boundaries Master/Slave, Symmetry and Balloon same as for Electrostatic Solver
- Excitations
  - Voltage:
    - Assigns potential at different terminals (edges) of a conductor
    - If assigned to an Object, that object will be considered equi-potential and current will flow in/out of the object's boundaries to other conductors.
    - AC voltage is specified using Magnitude and Phase
- Parameters
  - Matrix:
    - Calculates Admittance and Capacitance, Conductance matrix
    - Matrix values can be seen in the *Results* → *Solution Data*

| Voltage | e Excitation       |          |       |
|---------|--------------------|----------|-------|
|         |                    |          |       |
|         | Name:              | Voltage1 |       |
|         | Parameters         |          |       |
|         | Value:             | 0        | V     |
|         | Coordinate System: | <b>_</b> |       |
|         | Phase:             | 0        | deg 💌 |

| Setup         |             |        |  |  |
|---------------|-------------|--------|--|--|
|               |             |        |  |  |
| Name: Matrix1 |             |        |  |  |
| Source        | Signal Line | Ground |  |  |
| Voltage1      | <b>v</b>    |        |  |  |
| Voltage2      |             | ~      |  |  |

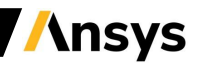

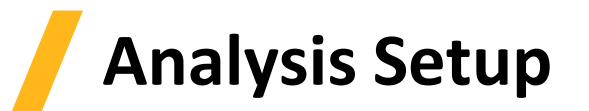

- Solution Setup
  - A Solution Setup can be added from the menu *Maxwell 2D*  $\rightarrow$  *Analysis Setup*  $\rightarrow$  *Add Solution Setup*
  - Options on General and Convergence tab are the same as for Electrostatic Solver
  - Solver Tab
    - Adaptive Frequency: sets the frequency at which the mesh is constructed and adapted, and at which solution is obtained
    - Import Mesh: initial mesh is imported from another solution that solution must have the exact same geometry as the current one
  - Frequency Sweep Tab
    - Sweep Setup (Type, Start, Stop, Step): Enables to define frequency sweep range and values
    - Save Fields: Saves the fields for defined swept frequencies
    - Add to List >>: activate frequency sweep

| Solve Setup                        |                           |
|------------------------------------|---------------------------|
| General Convergence Expression Cad | he Solver Frequency Sweep |
| Adaptive Frequency: 60             | Hz 💌                      |
| Setup Lin                          | ik                        |

| Sol | Solve Setup                                                          |                  |           |             |
|-----|----------------------------------------------------------------------|------------------|-----------|-------------|
| G   | General Convergence Expression Cache Solver Frequency Sweep Defaults |                  |           |             |
|     | - Sweep Setup                                                        | ]                |           |             |
|     |                                                                      |                  | Frequency | Save Fields |
|     | Type: Linear Step 💌                                                  | Add to List >>   | 10Hz      | <b>v</b>    |
|     | ·                                                                    |                  | 260Hz     | <b>V</b>    |
|     | Start: 10 Hz 💌                                                       | Replace List >>  | 510Hz     | <b>I</b>    |
|     | Stop: 1000 Hz 💌                                                      |                  | 760Hz     | <b>V</b>    |
|     | Step Size: 250 Hz 💌                                                  | Add Single Point |           |             |
|     | I▼ Save Fields (All Frequencies)                                     | Delete Selection |           |             |
|     |                                                                      | Clear All        |           |             |
|     |                                                                      | Undo Last Change |           |             |

/\nsys

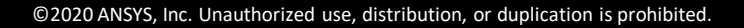

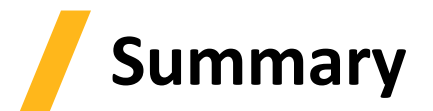

What have we learned in this lecture?

- Eddy current solver
- Material Properties
- Electrostatic solver
- DC Conduction Solver
- AC Conduction Solver

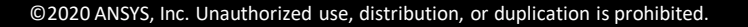

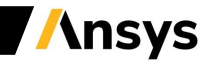

#### Workshop 2.1 – 2D Eddy Current analysis

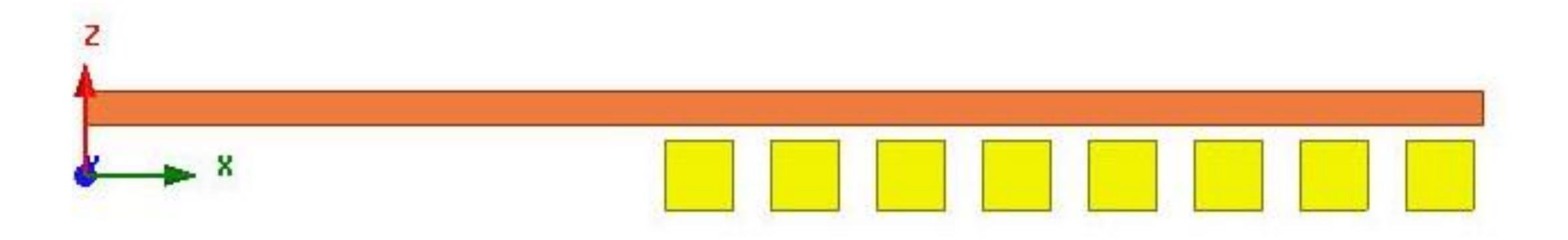

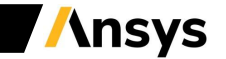

#### Workshop 2.2 – 2D Electrostatic analysis

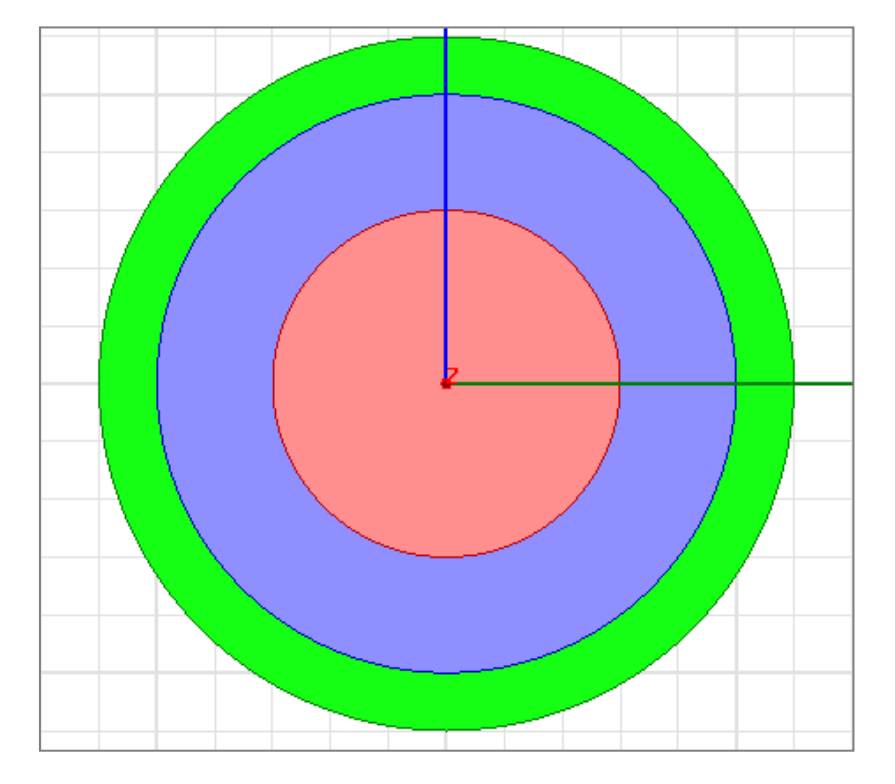

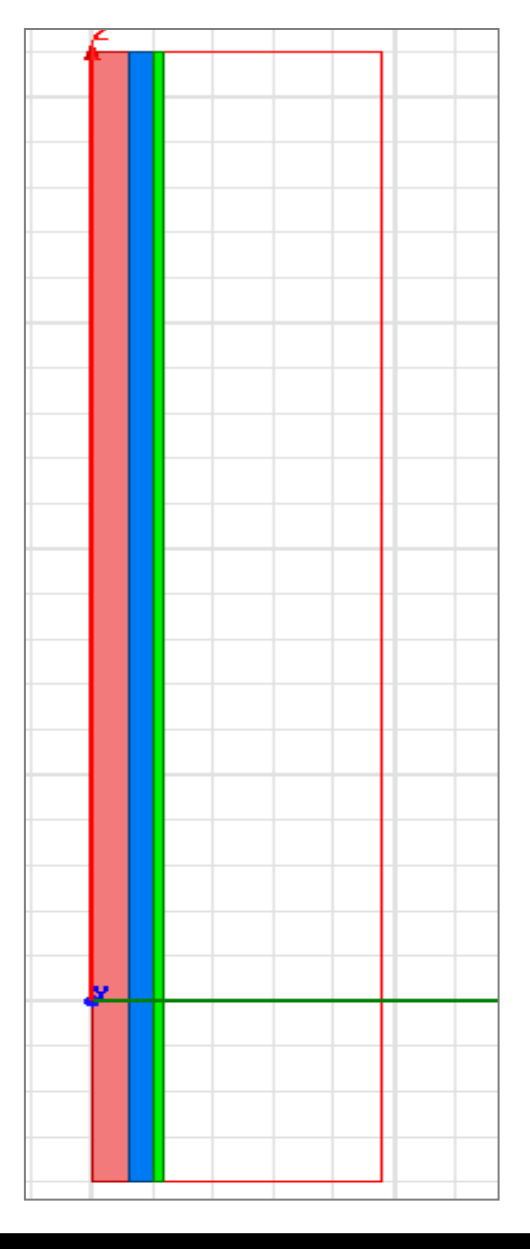

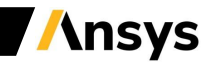

#### Workshop 2.3 – 3D Eddy Current analysis

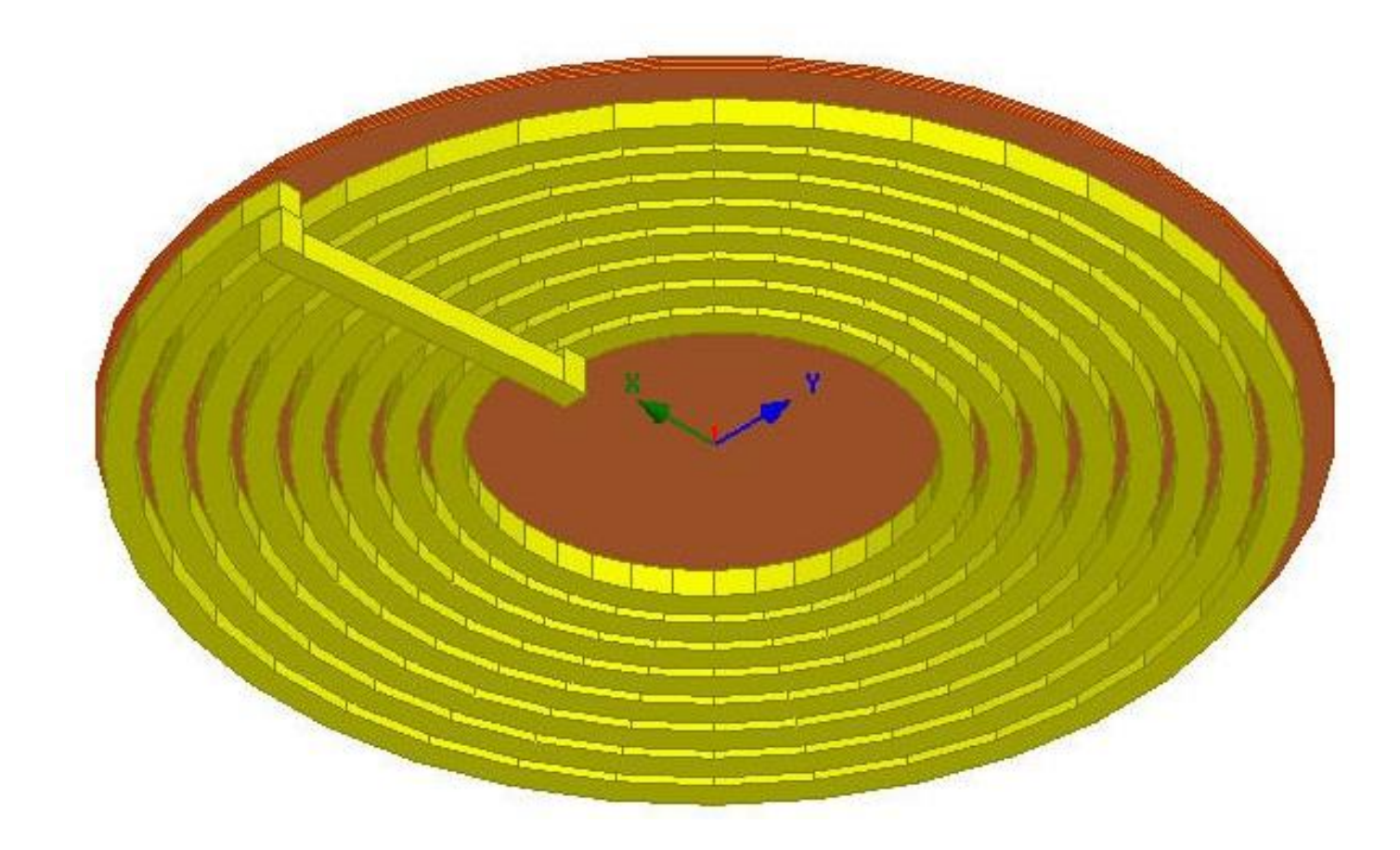

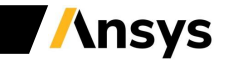

#### Workshop 2.4 – 3D Electrostatic analysis

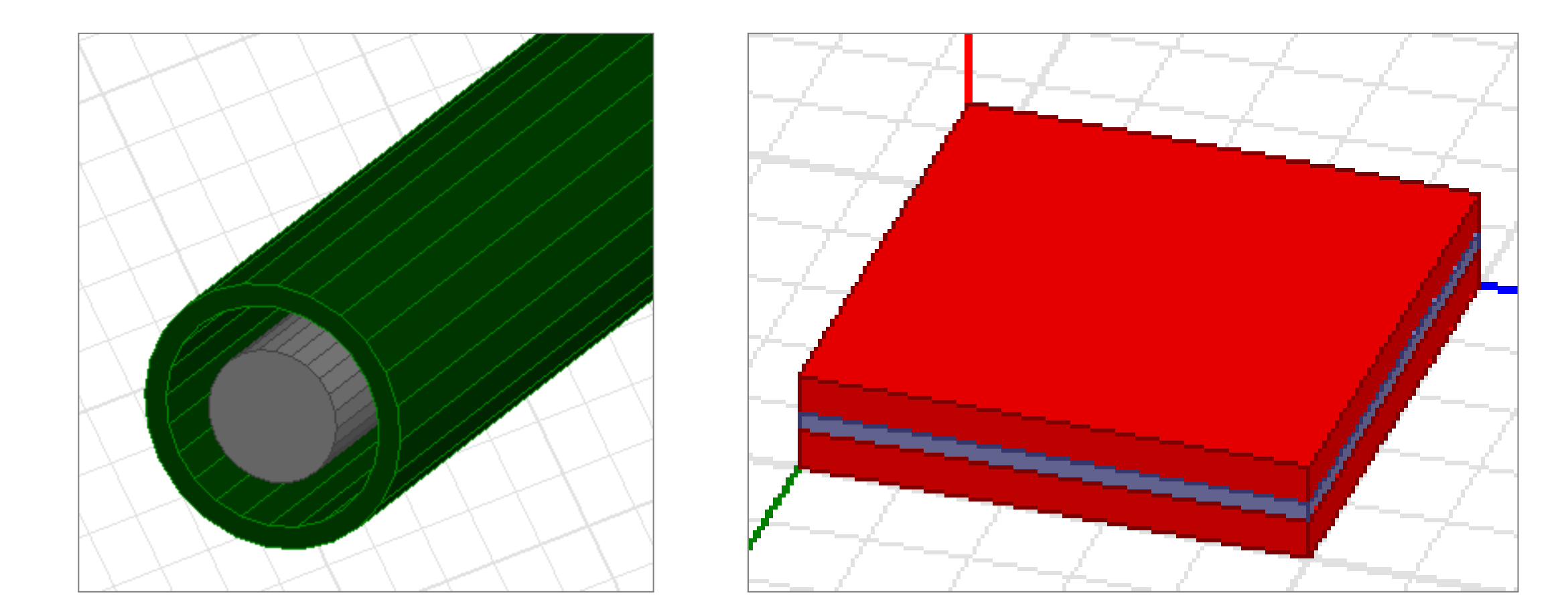

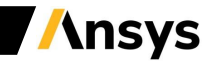

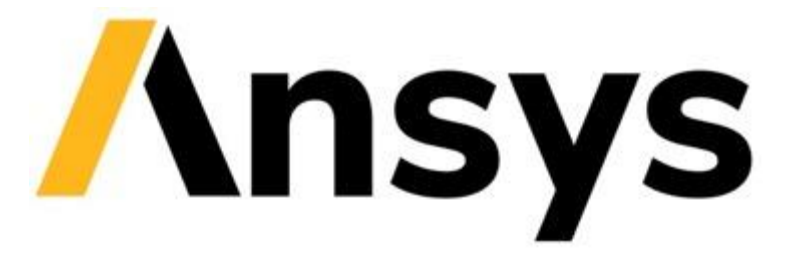

#### **End of Presentation**

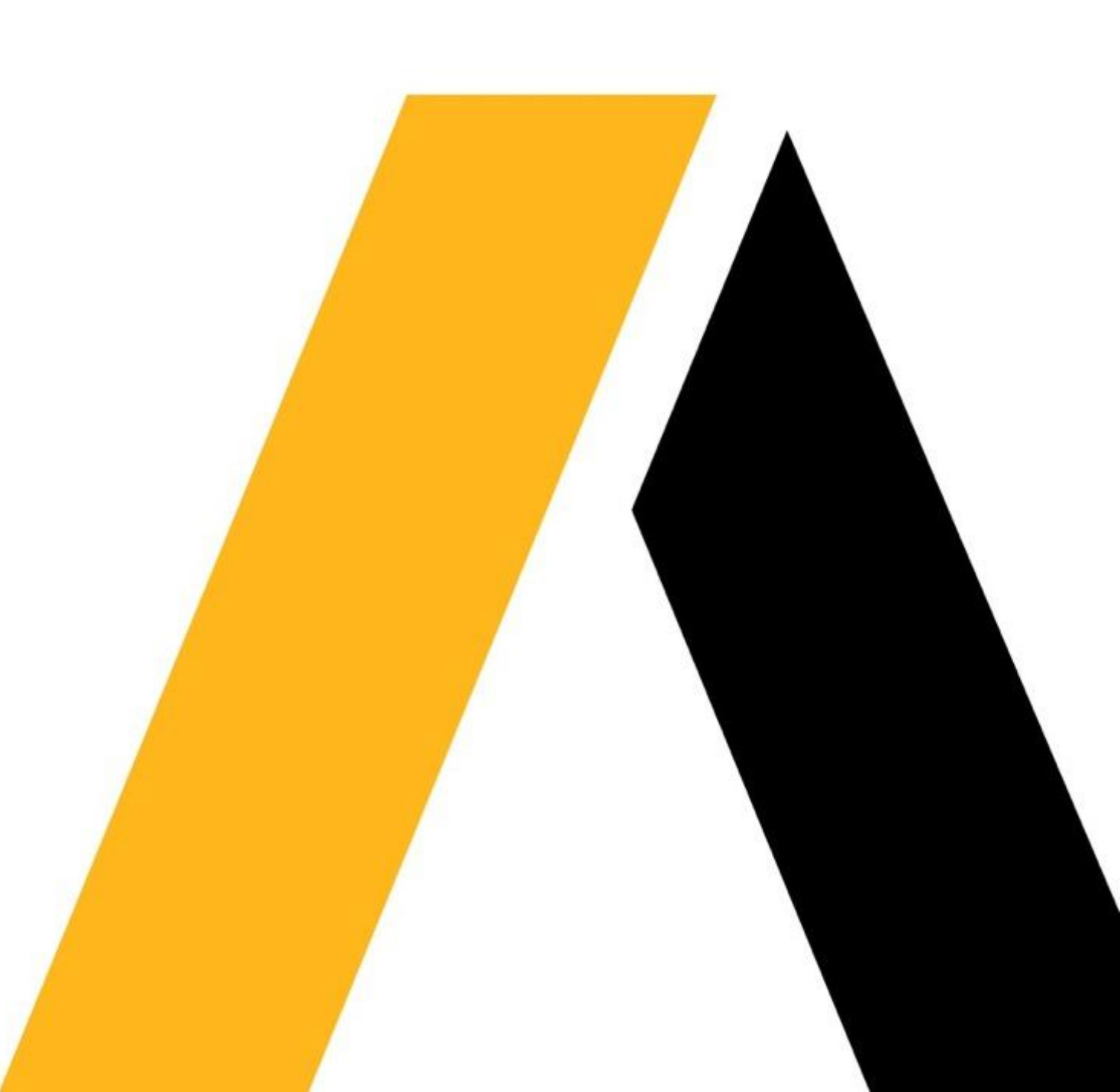